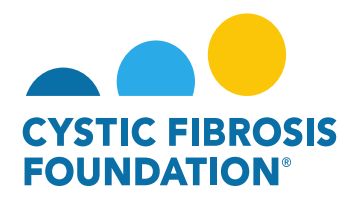

## How to Upload Deliverables – Other Deliverable

- 1. Log into <a href="https://awards.cff.org/">https://awards.cff.org/</a>
- 2. On the My Awards Dashboard, Click on Upcoming Deliverables under My Activities

|                                                      | My Awards My Applications | Funding Opportunities | Esternal Requests | User Guide | Privacy & Security | 8 | . 0 |
|------------------------------------------------------|---------------------------|-----------------------|-------------------|------------|--------------------|---|-----|
| My Awards                                            |                           |                       |                   |            |                    |   | +   |
| 1 0<br>Active Anards Past Anards                     |                           |                       |                   |            |                    |   |     |
| My Activities                                        |                           |                       |                   |            |                    |   | +   |
| 5 0 1   Upcoming Deliverables Completed Deliverables |                           |                       |                   |            |                    |   |     |
| My Payments                                          |                           |                       |                   |            |                    |   | +   |
| 1 1<br>Scheduled Payments Paid Payments              |                           |                       |                   |            |                    |   |     |

3. On the Upcoming Deliverables tab, you can find the Other Deliverable listed in "Pending" status. The requested deliverable will have the Description listed on the far right. Click on Other Deliverable.

| CYSTIC FIBROSI |                 |              |                     |            | My Awa            | rds My Applications Funding Opportunities | External Requests User Guide Privacy & Security | <b>a</b> | <b>≜</b> ₿ |
|----------------|-----------------|--------------|---------------------|------------|-------------------|-------------------------------------------|-------------------------------------------------|----------|------------|
| +              |                 |              |                     |            |                   |                                           |                                                 |          |            |
| Upcor          | ning Deliverabl | es           |                     |            |                   |                                           |                                                 |          |            |
|                |                 |              |                     |            | [                 |                                           | x Q 1                                           | I-4 of 4 | < >        |
| #              | Award ID        | Award Number | Deliverable         | Deadline   | ≑ Status          | Award Period                              | Description                                     |          | \$         |
| 1              | CC500           | 002150319    | Revised Budget      | 04/13/2021 | Pending           | 05/01/2021 - 04/30/2022                   |                                                 |          |            |
| 2              | CC500           | 000192CC319  | Award Letter        | 05/27/2021 | Pending Signature | 07/01/2019 - 06/30/2020                   |                                                 |          |            |
| 3              | CC500           | 000192CC319  | IRB Approval Letter | 08/01/2021 | Pending           | 08/01/2021 - 07/31/2021                   |                                                 |          |            |
| 4              | CC500           | 000192CC319  | Other Deliverable   | 08/01/2021 | Pending           | 08/01/2021 - 07/31/2022                   | Final Scientific Report                         |          |            |

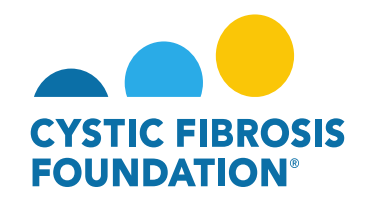

|                                                    |                                                 | My Awards             | My Applications   | Funding Opportunities | External Requests | User Guide | Privacy & Security | â      | A B        |
|----------------------------------------------------|-------------------------------------------------|-----------------------|-------------------|-----------------------|-------------------|------------|--------------------|--------|------------|
| <del>(</del> •                                     |                                                 |                       |                   |                       |                   |            |                    | 4 of 4 | <b>〈</b> 〉 |
|                                                    |                                                 |                       |                   |                       |                   |            |                    |        | > (i       |
| Activity Type: Other Deliverable                   |                                                 |                       |                   |                       |                   |            |                    |        |            |
| Status: Pending                                    |                                                 | * Sched               | uled Date: 08/01/ | /2021                 |                   |            |                    |        |            |
| * Activity Owner: Bruce Wayne                      |                                                 |                       |                   |                       |                   |            |                    |        |            |
| Award Period Start: 08/01/2021                     |                                                 |                       |                   |                       |                   |            |                    |        |            |
| Award Period End: 07/31/2022                       |                                                 |                       |                   |                       |                   |            |                    |        |            |
| * Description of Deliverable                       |                                                 |                       |                   |                       |                   |            |                    |        |            |
| This information will be visible to the applicant. | The Description of the<br>Deliverable requested |                       |                   |                       |                   |            |                    |        |            |
| Final Scientific Report                            | will be listed here                             |                       |                   |                       |                   |            |                    |        |            |
| Required Documentation                             | Click to upload (drag &                         |                       |                   |                       |                   |            |                    |        |            |
| 1                                                  | drop) copy of the                               |                       |                   |                       |                   |            |                    |        |            |
| Comments                                           | requested deliverable                           |                       | Clic              | k Submit t            | o submit          | roque      | stad               |        |            |
|                                                    |                                                 |                       | del               | iverable fo           | r CFF r <u>ev</u> | iew an     | nd                 |        |            |
|                                                    |                                                 | Bave My Work → Submit | арр               | proval                |                   |            |                    |        |            |

\*Please note: You may find all of our Reporting Forms for CF Foundation Awards at <u>Reporting Forms for CF Foundation Awards</u>